# LS Industrial Systems Co., Ltd. GLOFA-GM Series FENET Driver

Support version

V4.0 and over

TOP TOP

XDesignerPlus 4.0.0.0 and over

OS

## CONTENTS

Thank you for using TOP series of M2I corporation.

Please read this manual carefully to know connection methods and procedures of "TOP to External device".

## **1.** System configuration Page 2

A section for showing connectable external devices, serial signal types, connection configurations. Refer this section to select the right system configuration.

### **2.** Selection of TOP, External device Page 3

A section for selecting a Top model and the external device.

## **3.** Example of system setting Page 4

A section for explaining examples to connect communications of TOP to External Device.

Select the correct example in your case according to "1. System configuration".

### **4.** Communication setting

#### Page 10

A section for cable to connect to external device. Select a suitable cable diagram for your system.

### 5. Usable address

#### Page 12

A section for usable address to communicate with external device.

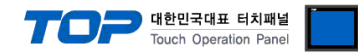

## 1. System configuration

System configuration of TOP and "LS Industrial System Co., Ltd - GLOFA-GM Series FENET".

| Series | CPU      | Link I/F                      | Comm. Type                            | System setting                               | Cable                |
|--------|----------|-------------------------------|---------------------------------------|----------------------------------------------|----------------------|
| CMD    | GMR-CPUA |                               | Ethernet (UDP)                        | <u>3.1 setting ex 1</u><br>( <u>4 Page</u> ) | -                    |
| GMR    | GMR-CPUB | G3L-EUTB                      | Ethernet (TCP)                        | <u>3.2 setting ex 2</u><br>( <u>7 Page</u> ) |                      |
| GM1    | GM1-CPUA |                               | Ethernet (UDP)                        | <u>3.1 setting ex 1</u><br>( 4 Page )        |                      |
| Givit  | GM1-CPUB | -CPUB G3L-EUTB Ethernet (TCP) | <u>3.2 setting ex 2</u><br>( 7 Page ) |                                              |                      |
| GM2    | GM2-CPUA |                               | Ethernet (UDP)                        | <u>3.1 setting ex 1</u><br>( <u>4 Page )</u> |                      |
|        | GM2-CPUB | GM2-CPUB                      | Ethernet (TCP)                        | <u>3.2 setting ex 2</u><br>( 7 Page )        | Twist pair cable *1) |
| CM3    | GM3 CDUA |                               | Ethernet (UDP)                        | <u>3.1 setting ex 1</u><br>( <u>4 Page</u> ) | Twist pair cable *1) |
|        | GW3-CF0A | GSL-EOTB                      | Ethernet (TCP)                        | <u>3.2 setting ex 2</u><br>( 7 Page )        |                      |
| CM4    | GM4-CPUA |                               | Ethernet (UDP)                        | <u>3.1 setting ex 1</u><br>( <u>4 Page</u> ) |                      |
| GIVI4  | GM4-CPUC | G4L-E01B                      | Ethernet (TCP)                        | <u>3.2 setting ex 2</u><br>( <u>7 Page</u> ) |                      |
| CM6    | GM6-CPUA |                               | Ethernet (UDP)                        | <u>3.1 setting ex 1</u><br>( <u>4 Page</u> ) |                      |
| GIVID  | GM6-CPUC | GOL-EUID                      | Ethernet (TCP)                        | <u>3.2 setting ex 2</u><br>( 7 Page )        |                      |

\*1) Twist pair cable

- It means STP(shield twist pair cable) or UTP(shieldless twist pair cable) category 3, 4, 5.

- It can connect to hub, transceiver etc. according to network composition and use direct cable in this case.

• 1 : 1 connection (TOP 1 unit to External device 1 unit)

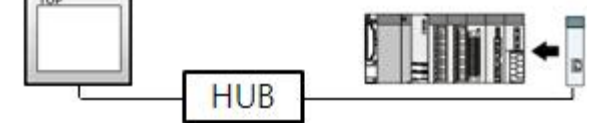

• 1 : N connection (TOP 1 unit to External device several units)

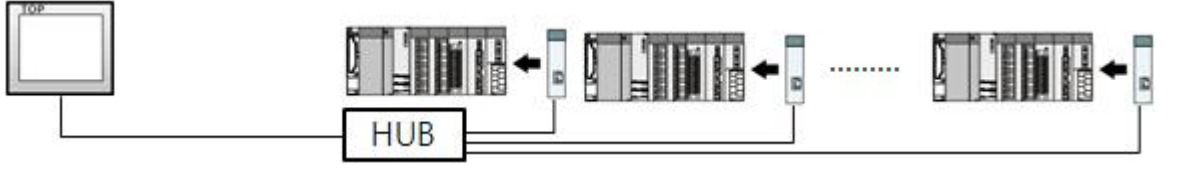

Connection configuration

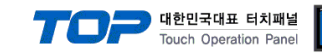

## 2. Selection of TOP, External device

Select a external device which is communicated to the TOP.

|                               |                      | HMI / PLC Uint                                 |                          |  |
|-------------------------------|----------------------|------------------------------------------------|--------------------------|--|
| Series                        | XTOP Series          | Vendor                                         | LS Industrial Systems    |  |
| Model                         | XTOP15TX-SAVSE       | PLC Model                                      | GLOFA-GM Series FENET    |  |
|                               |                      | PLC                                            |                          |  |
| 8                             | Vendor               |                                                | Model                    |  |
| M2I Corporati                 | on 🔺                 | GLOFA-GM Series CNET                           |                          |  |
| MITSUBISHI I                  | Electric Corporation | GLOFA-GM Series CPU Direct                     |                          |  |
| OMRON Indu                    | strial Automation    | GLOFA-GM Series FENET                          |                          |  |
| LS Industrial                 | Systems              | GLOFA-GM(CPUC Type) Series CN                  | ET                       |  |
| MODBUS Org                    | anization            | MASTER-K(10S/30S/60S/100S) Se                  | ries Computer Link       |  |
| SIEMENS AG                    | -                    | MASTER-K(10S/30S/60S/100S) Se                  | ries LOADER              |  |
| Rockwell Auto                 | omation (AB)         | MASTER-K(10S1) Series Computer                 | Link                     |  |
| GE Fanuc Au                   | tomation             | MASTER-K(10S1) Series LOADER                   |                          |  |
|                               | Electric Works       | MASTER-K(200S/300S/1000S) Series FENET         |                          |  |
| YASKAWA Electric Corporation  |                      | MASTER-K(500H/1000H) Series Computer Link      |                          |  |
| YOKOGAWA                      | Electric Corporation | MASTER-K(500H/1000H) Series LO                 | DADER                    |  |
| Schneider Electric Industries |                      | MASTER-K(50H/200H) Series LOADER               |                          |  |
| KDT Systems                   |                      | MASTER-K(80S/120S/200S/300S/1000S) Series CNET |                          |  |
| RS Automatic                  | on(SAMSUNG)          | MASTER-K(80S/120S/200S/300S/1                  | 1000S) Series CPU Direct |  |
| HITACHI IES                   |                      | STARVERT Inverter Series LSBus                 |                          |  |
| FATEK Auton                   | nation Corporation   | XCODE RFID HF Reader Series IH-                | 1306/1307                |  |
| DELTA Electr                  | onics                | XGT Series(XGI/XGR), XGB Series                | (XEC) CNET               |  |
| KOYO Electro                  | onic Industries      | XGT Series(XGI/XGR), XGB Series                | (XEC) CPU Direct         |  |
| VIGOR Electr                  | ic Corporation       | XGT Series(XGI/XGR), XGB Series                | (XEC) FENET              |  |
| Comfile Tech                  | nology               | XGT Series(XGK), XGB Series(XBC                | XXBM) CNET               |  |
| Dongbu(DAS                    | AROBOT)              | XGT Series(XGK), XGB Series(XBC                | XXBM) CPU Direct         |  |
| ROBOSTAR                      |                      | XGT Series(XGK), XGB Series(XBC                | C/XBM) FENET             |  |
| Bosch Rexrot                  | h AG                 |                                                |                          |  |
| LS MECAPIO                    | N (Metronix)         |                                                |                          |  |
| UIGEN Mater                   |                      | J                                              |                          |  |

| Setting Items   |        | Description                                                                                                    |            |  |
|-----------------|--------|----------------------------------------------------------------------------------------------------|------------|--|
| TOP             | Series | Select a TOP series which is communicated with external device.<br>Install an OS file v3.1 as diagram below before download a project file you have made                                                                                                    |            |  |
|                 |        | Series                                                                                                    | OS Version |  |
|                 |        | XTOP / HTOP                                                                                                    | V4.0       |  |
|                 | Name   | Select a TOP model which is communicated with external device.                                                                                                    |            |  |
| External Device | Vendor | Select vendor of the external device which is communicated with TOP.         Select " <u>"LS INDUSTRIAL SYSTEMS CO., LTD"</u> ".         Select a model name of the external device which is communicated with TOP.         Select "GLOFA-GM Series FENET".         Check whether the external device you want to use is connectable or not in "1. System configuration". |            |  |
|                 | PLC    |                                                                                                    |            |  |

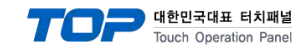

## 3. System setting

Set Communication interface of TOP and external device as below.

#### 3.1 Example 1

Set your system as below.

| Item            | ТОР          | GLOFA-GM Series   | Note     |
|-----------------|--------------|-------------------|----------|
| IP Address*1)2) | 192.168.0.50 | 192.168.0.51      | User set |
| Protocol        | UDP          | Private server*3) | User set |
| Port            | 1024         | 2005              | User set |

\*1) Network address TOP and external device must be same. (IP's three place : 192.168.000 )

\*2) Don't use same address in same network.

\*3) Private driver port of FEnet I/F module admits communication to specified port number/protocol to appropriate IP.

| Protocol    | TCP/IP | UDP/IP | MODBUS TCP |
|-------------|--------|--------|------------|
| Port number | 2004   | 2005   | 502        |

#### (1) XDesignerPlus setting

Set [Project >Project property] of XDesignerPlus as below and download it to TOP machine.

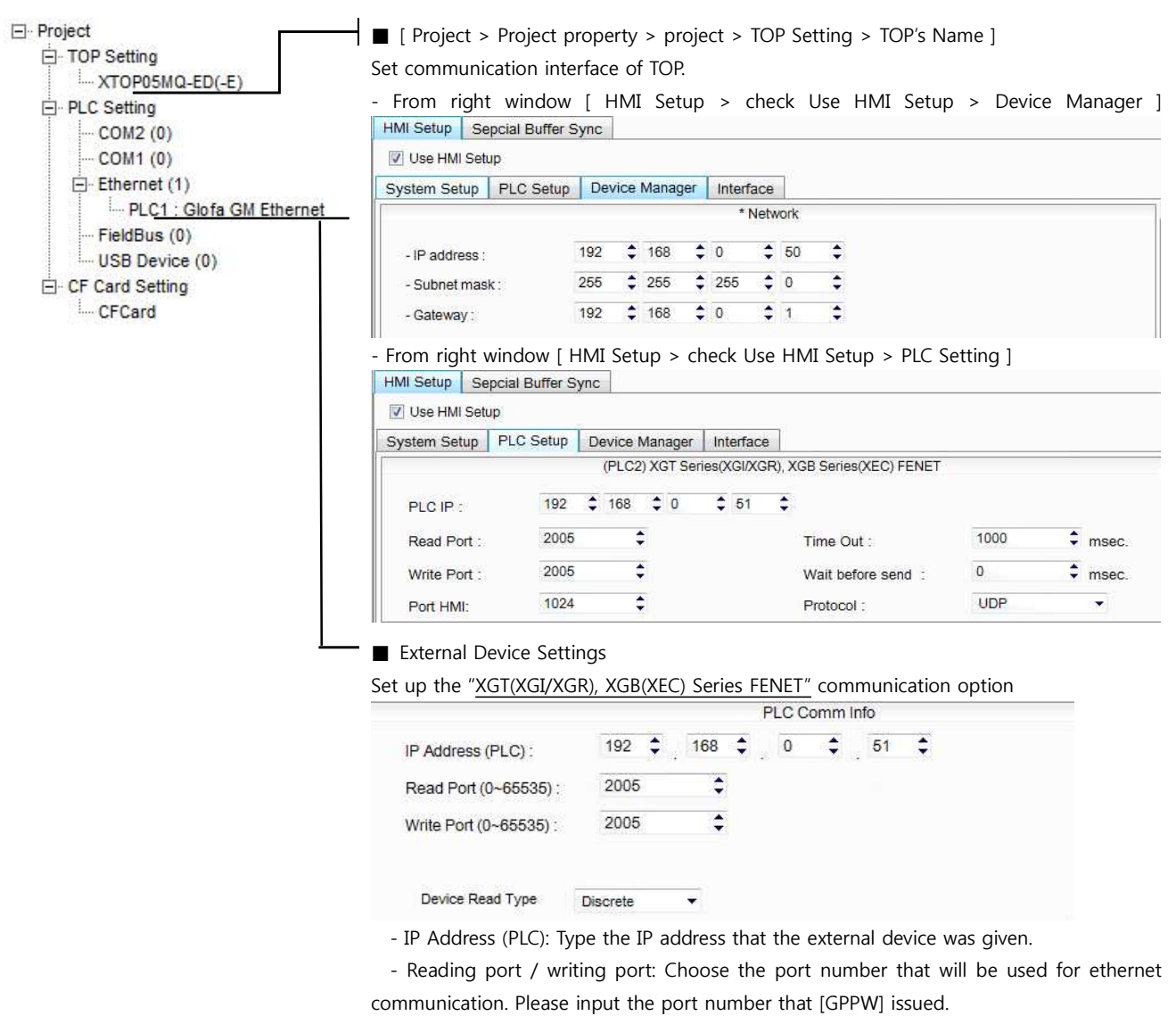

- Block processing method : Select the protocol method

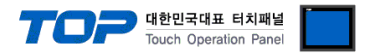

#### (2) External device setup

Run "**FEnet Frame Editor**" of GLOFA-GM series communication system setting tool for communication setting. If you want to change communication interface, modify refer to PLC manual.

- **1.** Connect to CPU unit RS-232 port of external device and PC with [GLOFA GM loader cable].
- 2. Run "FEnet Frame Editor".

Select [FENET] at Dialog Box of [TYPE setting of Frame editor].

| 프레임 편집기 TYP | E설정     | × |
|-------------|---------|---|
| FENET       | <b></b> |   |
| 확인          | 취소      |   |

| [GLOFA GM loader cable] |      |  |     |            |
|-------------------------|------|--|-----|------------|
| PC ( 9p                 | oin) |  | GN  | l(9pin)    |
| signal                  | pin  |  | pin | signal     |
| RD                      | 2    |  | 2   | RD         |
| SD                      | 3    |  | 3   | SD         |
| <u>ر</u> د              | 5    |  | ς   | <u>ر</u> ب |

**3.** Select [Edit] > [Default setting] and set FEnet information and click [OK].

| GMR                        | ■ GM 1/2/3              |
|----------------------------|-------------------------|
| 기본설정                       | K 기본설정 X                |
| PLC 종류 GMR 👤               | PLC 종류 GM1/2/3 👤        |
| IP주소 192,168,0,51          | IP주소 [192, 168, 0, 51   |
| 서브넷 마스크 [255, 255, 255, 0  | 서보넷 마스크 [255,255,255,0  |
| 게이트웨이 [192, 168, 0, 1      | 게이트웨이 [192, 168, 0, 1   |
| DNS 서버 0.0.0               | DNS 서버 0.0.0.0          |
| 고속링크 국번 0 재전송 횟수 2         | 고속링크 국번 🔽 재전송 횟수 🛛 🛛    |
| 접속대기시간 20 해제대기시간 10        | 접속대기시간 20 해제대기시간 10     |
| 수신대기시간 9 TTL 50            | 수신대기시간 9 TTL 50         |
| 전용접속개수 2 미디어 AUTO(전기) 💌    | 전용접속개수 2 미디어 AUTO(전기) 💌 |
| 고속링크 설정모드 기본모드 (60 WORD) 💽 | 고속링크 설정모드 (200 WORD) 🖃  |
|                            |                         |
| 확인 취소                      | 확인 취소                   |
|                            |                         |

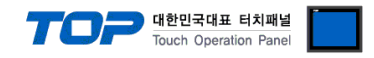

| PLC 종류   | GM4/       | 6 🗾             |    |
|----------|------------|-----------------|----|
| ₽주소      | 192,16     | 8,0,51          |    |
| 서보넷 마스크  | 255,25     | 5, 255, 0       |    |
| 게이트웨이    | 192,16     | 8, 0, 1         |    |
| DNS서버    | 0, 0, 0, 0 | E.              |    |
| 고속링크 국번  | 0          | 재전송 횟수          | 2  |
| 접속대기시간   | 20         | 해제대기시간          | 10 |
| 수신대기시간   | 9          | TTL             | 50 |
| 전용접속개수   | 2          | 미디어 AUTO(전기)    | -  |
| 고속링크 설정되 | 25 [       | 확장모드 (200 WORD) | •  |
|          | *101       | -               |    |
|          | 확민         | 취소              |    |

4. Run [Online] > [Connect] and connect external device and PC.

5. Run [Online] > [Write] and select slot number with ethernet communication card and "default parameter" and click [write] button.

| ≛2                             |     |
|--------------------------------|-----|
| 슬롯번호 : <mark>\$1010 .</mark> - |     |
| -통신 형식                         |     |
| 통신 옵션                          | ~2I |
| ⓒ기본 파라메터<br>○ 프게임              | 말기  |
| C기본 + 프레임                      | 도운망 |

6. After transmission complete, reset power of PLC.

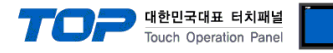

#### 3.2 Example 2

#### Set your system as below.

| Item            | ТОР          | GLOFA GM Series     | Note     |
|-----------------|--------------|---------------------|----------|
| IP Address*1)2) | 192.168.0.50 | 192.168.0.51        | User set |
| Protocol        | ТСР          | Private server *주3) | User set |
| Port            | 1024         | 2004                | User set |

\*1) Network address TOP and external device must be same. (IP's three place : 192.168.000 )

\*2) Don't use same address in same network.

\*3) Private driver port of FEnet I/F module admits communication to specified port number/protocol to appropriate IP.

| Protocol    | TCP/IP | UDP/IP | MODBUS TCP |
|-------------|--------|--------|------------|
| Port number | 2004   | 2005   | 502        |

#### (1) XDesignerPlus setting

Set [Project >Project property] of XDesignerPlus as below and download it to TOP machine.

|                                | Set communication interface of TOP.                                                                                                    |  |  |  |  |  |
|--------------------------------|----------------------------------------------------------------------------------------------------|--|--|--|--|--|
| PLC Setting                    | - From right window [ HMI Setup > check Use HMI Setup > Device Manager ]                                                                                                  |  |  |  |  |  |
| COM2 (0)                       |                                                                                                    |  |  |  |  |  |
| Event (0)                      | Custon Color Di O Cotos Device Menerer Latafora                                                                                                    |  |  |  |  |  |
| PLC1 : Glofa GM Ethernet       | System Setup PLC Setup Device Manager Interface                                                                                                    |  |  |  |  |  |
| FieldBus (0)<br>USB Device (0) | - IP address : 192 \$ 168 \$ 0 \$ 50 \$                                                                                                    |  |  |  |  |  |
| E CF Card Setting              | - Subnet mask: 255 ♀ 255 ♀ 0 ♀                                                                                                    |  |  |  |  |  |
| CFCard                         | - Gateway: 192 \$ 168 \$ 0 \$ 1 \$                                                                                                    |  |  |  |  |  |
|                                | - From right window [ HMI Setup > check Use HMI Setup > PLC Setting ]                                                                                                    |  |  |  |  |  |
|                                | HMI Setup Sepcial Buffer Sync                                                                                                    |  |  |  |  |  |
|                                | Use HMI Setup                                                                                                    |  |  |  |  |  |
|                                | System Setup PLC Setup Device Manager Interface                                                                                                    |  |  |  |  |  |
|                                | (PLC2) XGT Series(XGI/XGR), XGB Series(XEC) FENET                                                                                                    |  |  |  |  |  |
|                                | PLC IP : 192 \$ 168 \$ 0 \$ 51 \$                                                                                                    |  |  |  |  |  |
|                                | Read Port : 2005 C Time Out : 1000 C msec.                                                                                                    |  |  |  |  |  |
|                                | Write Port : 2005 🗘 Wait before send : 0 🗘 msec.                                                                                                    |  |  |  |  |  |
|                                | Port HMI: 1024 C Protocol : UDP -                                                                                                    |  |  |  |  |  |
|                                | ► External Device Settings                                                                                                    |  |  |  |  |  |
|                                |                                                                                                    |  |  |  |  |  |
|                                | PLC Comm Info                                                                                                    |  |  |  |  |  |
|                                | IP Address (PLC) :     192 \$     168 \$     0 \$     51 \$                                                                                                    |  |  |  |  |  |
|                                | PLC Communication option       PLC Communication option       PLC Comm Info       IP Address (PLC) :     192 \$ 168 \$ 0 \$ 51 \$       Read Port (0~65535) :     2004 \$ |  |  |  |  |  |
|                                | PLC Comm Info       IP Address (PLC) :     192 \$ 168 \$ 0 \$ 51 \$       Read Port (0~65535) :     2004 \$       Write Port (0~65535) :     2004 \$                      |  |  |  |  |  |
|                                | IP Address (PLC) :     192 \$ 168 \$ 0 \$ 51 \$       Read Port (0~65535) :     2004 \$       Write Port (0~65535) :     2004 \$       BlockOption     Discrete           |  |  |  |  |  |

- Block processing method : Select the protocol method

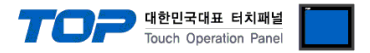

#### (2) External device setup

Run "<u>FEnet Frame Editor</u>" of GLOFA-GM series communication system setting tool for communication setting. If you want to change communication interface, modify refer to PLC manual.

- Connect to CPU unit RS-232 port of external device and PC with [GLOFA GM loader cable].
- 2. Run "FEnet Frame Editor".

Select [FENET] at Dialog Box of [TYPE setting of Frame editor].

| 프레임 편집기 TYI | PE 설정 🗙  |
|-------------|----------|
| FENET       | <u> </u> |
| 확인          | 취소       |

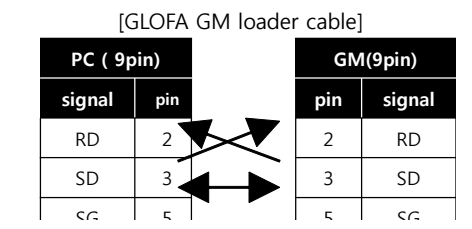

3. Select [Edit] > [Default setting] and set FEnet information and click [OK].

| GMR      |                   | ■ GM 1/2/3 |                      |  |  |
|----------|-------------------|------------|----------------------|--|--|
| 기본설정     |                   | × 기본설정     | ×                    |  |  |
| PLC 종류   | GMR               | PLC 종류     | GM1/2/3              |  |  |
| IP주소     | 192, 168, 0, 51   | IP주소       | 192, 168, 0, 51      |  |  |
| 서보넷 마스크  | 255, 255, 255, 0  | 서보넷 마스크    | 255, 255, 255, 0     |  |  |
| 게이트웨이    | 192, 168, 0, 1    | 게이트웨이      | 192, 168, 0, 1       |  |  |
| DNS서비    | 0.0.0             | DNS서버      | 0.0.0                |  |  |
| 고속링크 국번  | 0 재전송 횟수 2        | 고속링크 국번    | □ 재전송 횟수 [2          |  |  |
| 접속대기시간   | 20 해제대기시간 [10     | 접속대기시간     | [20 해제대기시간 [10       |  |  |
| 수신대기시간   | 9 TTL 50          | 수신대기시간     | 19 TTL 150           |  |  |
| 전용접속개수   | 2 미디어 AUTO(전기)    | ▼ 전용접속개수   | 2 미디어 AUTO(전기) 👻     |  |  |
| 고속링크 설정되 | 2드 기본모드 (60 WORD) | 고속링크 설정!   | 코드 확장모드 (200 WORD) 🖃 |  |  |
|          | *101 +1 + 1       |            | ****                 |  |  |
|          | 확인 취소             | <u> </u>   | 확인 쉬소                |  |  |
|          |                   |            |                      |  |  |
| GM 4/6   |                   |            |                      |  |  |

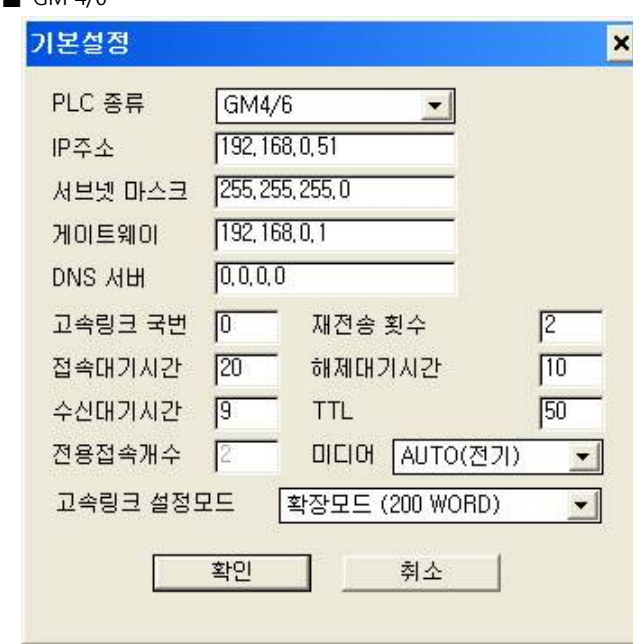

4. Run [Online] > [Connect] and connect external device and PC.

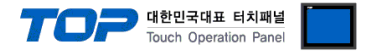

**5.** Run [Online] > [Write] and select slot number with ethernet communication card and "default parameter" and click [write] button.

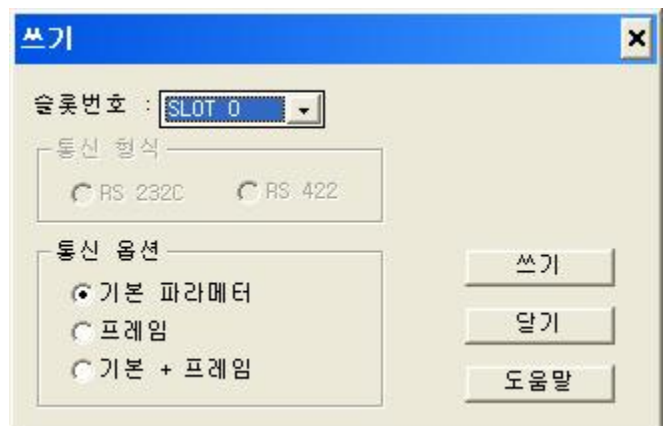

6. After transmission complete, reset power of PLC.

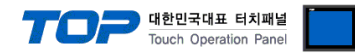

| item                        | Description                                                                                    |  |  |
|-----------------------------|------------------------------------------------------------------------------------------------|--|--|
| Serial Signal Level         | Setup signal level(RS-232C/422/485) of PLC connected with COM2/1 port. (COM1 only RS-232C)     |  |  |
| Serial Baud Rate            | Setup [communications Baud rate] of PLC connected with COM2/1 port.                            |  |  |
| Serial Data Bit             | Setup [Data Bit] of PLC connected with COM2/1 port.                                            |  |  |
| Serial Stop Bit             | Setup [Stop Bit] of PLC connected with COM2/1 port.                                            |  |  |
| Serial Parity Bit           | Setup [Parity Bit] of PLC connected with COM2/1 port.                                          |  |  |
| Time Out [ x100 mSec ]      | Setup [Time Out] of PLC connected with COM2/1 port. (Timeout:: waiting time for answer of PLC) |  |  |
| Send Wait [ x10 mSec ]      | Setup [Send Wait] of PLC connected with COM2/1 port.                                           |  |  |
|                             | (Send Wait: communicate after waiting setting time when touch screen requires communications.) |  |  |
| Station Num. in Diag.[0~31] | Setup [Station Num.(0~31)] using "4.3 Communication Diagnosis"                                 |  |  |

### 4. Communication setting

Communication setup can be set on XDesignerPlus or TOP Main Menu. The setting should be the same with the external device.

#### (1) XDesignerPlus setup - register information of external device

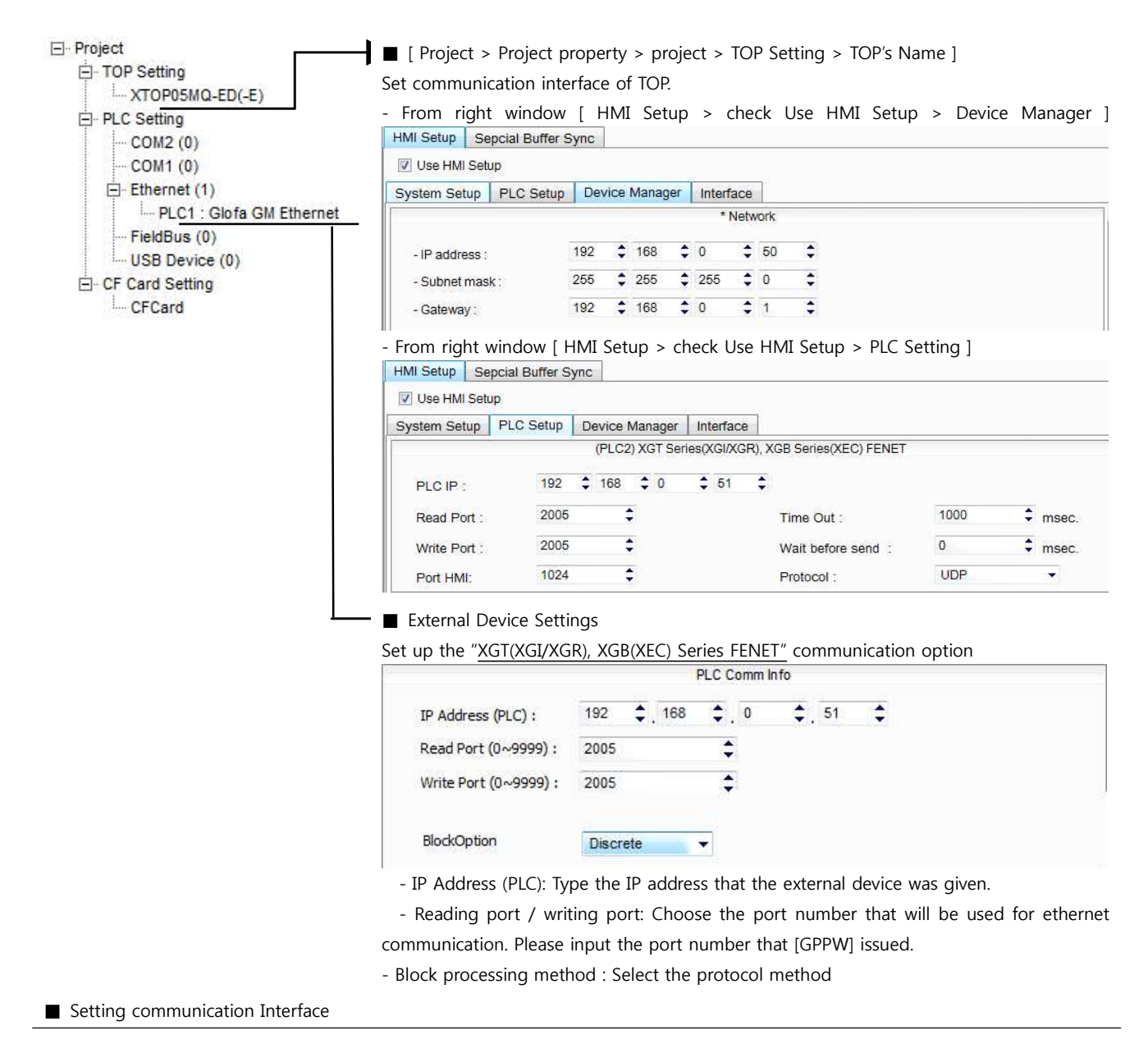

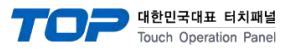

#### 4.2 TOP main menu setup item

- When a buzzer is on during the power reset, touch 1 spot at the upper LCD to move to "TOP Management Main" display.

Set up driver interface at TOP according to below Step1 → Step2.
 (Press "TOP ethernet setup" in Step 1 to change setup at Step 2.)

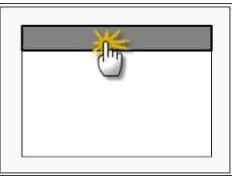

Step 1. [ PLC setup ] .Setup driver interface.

| PLC setup                                    |                         |
|----------------------------------------------|-------------------------|
| PLC IP: 192.168.0.51                         | Communication Interface |
| Protocol : UDP                               | Settings                |
| PLC Read Port : 2005                         |                         |
| PLC Write Port : 2005                        |                         |
| TOP Port : 1024                              |                         |
| PLC Address : 00                             |                         |
| Timeout : 1000 [mSec]                        |                         |
| Delay time of transmission : 0 [mSec]        |                         |
| TOP IP : 192 . 168 . 0 . 50                  |                         |
| TOP Ethernet setting communication diagnosis |                         |
| Step 1-Reference                             |                         |

| Details                 | Contents                                                                                 |  |  |  |
|-------------------------|------------------------------------------------------------------------------------------|--|--|--|
| PLC IP                  | It is an IP address that external device was given.                                      |  |  |  |
| Protocol                | Select the protocol method either UDP or TCP.                                            |  |  |  |
| PLC Read Port           | It is the port address that will be used for ethernet of external device.                |  |  |  |
| PLC Write Port          | It is the port address that will be used for ethernet of external device.                |  |  |  |
| TOP port                | Setting the TOP port number to connect with external device.                             |  |  |  |
| PLC address [0~65535]   | Address of other device. Select between [0 - 65535].                                     |  |  |  |
| Timeout [ x1 mSec ]     | Set up TOP's waiting time from external device at [0 - 5000] x 1mSec.                    |  |  |  |
| Delay Time before       | Set up TOP's waiting time between response receiving - next command request transmission |  |  |  |
| transmitting [ x1 mSec] | from external device at [ 0 – 5000 ] x 1 mSec.                                           |  |  |  |
| TOP IP                  | Setup the IP address that TOP receives in the network.                                   |  |  |  |

Step 2. [PLC Setup] > [TOP Ethernet Setup] - Setup the serial parameter of correspond port.

| Port Settings                                                           |                         |
|-------------------------------------------------------------------------|-------------------------|
| * Ethernet Communication                                                | Ethernet Port           |
| + Network setting                                                       | Communication Interface |
| - MAC : 00 - 15 - ID - 00 - 30 - 52 (each device has different address) | Settings                |
| - IP Address : 192. 168 . 0 . 50                                        |                         |
| - Subnet mask : 255 255 . 255 . 0                                       |                         |
| - Gateway : 192 168 . 0 . 1                                             |                         |
| Step 1-Reference.                                                       |                         |

| Details     | Contents                                                                    |  |  |  |
|-------------|-----------------------------------------------------------------------------|--|--|--|
| MAC         | Physical official address in the network.                                   |  |  |  |
| IP Address  | Setup the IP address that TOP receives in the network.                      |  |  |  |
| Subnet mask | An address that divides the network ID and host ID regarding of IP address. |  |  |  |
| Gateway     | An address that connects a network to another network.                      |  |  |  |

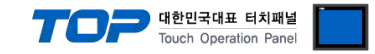

#### 4.3 Communication diagnosis

■ TOP - Confirming interface setting condition between external devices

- Move to Menu by clicking the top side of LCD screen as resetting the power of TOP.

- [Main Menu >Communication setting] Confirm if detail in number 20~24 is identical to the setup information of "■Setup exercise 1".

- PLC Setup > Click the button in "Communication diagnosis" of TOP Ethernet.

- Diagnosis dialog box will pop up on the screen, you can judge by following informations that are shown on box no. 3 section.

| OK!             | Communication setting succeeded                                     |  |
|-----------------|---------------------------------------------------------------------|--|
| Time Out Error! | Communication setting error                                         |  |
|                 | - Error in the setting situation of Cable and TOP / External device |  |
|                 | (reference : Communication Diagnosis sheet)                         |  |

Communication Diagnosis Sheet

- Please refer to the information below if you have a problem between external devices and communication connection.

| Details                 | Contents                           |              |                 | Con | firm      |              |    |     |
|-------------------------|------------------------------------|--------------|-----------------|-----|-----------|--------------|----|-----|
| TOP                     | Version Information                |              | xDesignerPlus : |     | O.S :     |              |    |     |
|                         | Name of Driver                     |              |                 |     |           |              | OK | NG  |
|                         | External device                    | IP Address   |                 |     |           |              |    | NC  |
|                         | information                        |              |                 |     |           |              | UK |     |
|                         | (xDesignerPlus                     | Subnet mask  |                 |     |           |              | ОК | NG  |
|                         | Project setting)                   | Gateway      |                 |     |           |              | OK | NG  |
|                         | TOP Information                    | Protocol     | UDP/IP          |     |           | TCP/IP       | OK | NG  |
|                         | (Main Device                       | IP Address   |                 |     |           |              |    |     |
|                         | Menu Setting)                      |              |                 |     |           |              | OK | ING |
|                         |                                    | Subnet mask  |                 |     |           |              | ОК | NG  |
|                         |                                    | Gateway      |                 |     |           |              | OK | NG  |
|                         | Other specified setting info       |              |                 |     |           |              | OK | NG  |
| System<br>configuration | System Connection                  | Method       | 1:1             | 1:  | N         | N:1          | ОК | NG  |
| -                       | Name of cable (Hub                 | o usage)     | Direct (Use Hub | )   | Cre       | oss (No Hub) | ОК | NG  |
| External device         | Name of CPU                        |              |                 |     |           |              | ОК | NG  |
|                         | Name of communic                   | ation device |                 |     |           |              | OK | NG  |
|                         | Protocol(mode)                     |              |                 |     |           |              | OK | NG  |
|                         | Other specified sett               | ing info     |                 |     |           |              | OK | NG  |
|                         | IP Address                         |              | (Local)         |     | (Destinat | ion)         | OK | NG  |
|                         | Port number                        |              | (Local)         |     | (Destinat | ion)         | OK | NG  |
|                         | Subnet mask                        |              |                 |     |           |              | OK | NG  |
|                         | Gateway                            |              |                 |     |           |              | OK | NG  |
|                         | Address range confirm (other docs) |              |                 |     |           |              | OK | NG  |

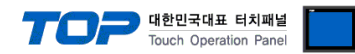

## 5. Available address

The available address of device are as below.

Device(address) range might be different according to series/type of CPU. TOP Series are capable of supporting maximum address range which is available in external Device.

Be careful get out of address range.

| model    | WORD             | Address range         |
|----------|------------------|-----------------------|
| GM1      | %I(input)        | %IW00.0.0 ~ %IW63.7.3 |
|          | %Q(output)       | %QW00.0.0 ~ %QW63.7.3 |
|          | %M(inner memory) | %MW00000 ~ %MW65535   |
| GM2      | %I(input)        | %IW00.0.0 ~ %IW31.7.3 |
|          | %Q(output)       | %QW00.0.0 ~ %QW31.7.3 |
|          | %M(inner memory) | %MW00000 ~ %MW65535   |
| GM3, GM4 | %I(input)        | %IW00.0.0 ~ %IW07.7.3 |
|          | %Q(output)       | %QW00.0.0 ~ %QW07.7.3 |
|          | %M(inner memory) | %MW00000 ~ %MW32767   |
| GM6, GM7 | %I(input)        | %IW00.0.0 ~ %IW07.7.3 |
|          | %Q(output)       | %QW00.0.0 ~ %QW07.7.3 |
|          | %M(inner memory) | %MW00000 ~ %MW16383   |

\* Setting method of Input and Output(IW / QW) address
00000 \_\_\_\_\_\_card number

Base number(start number is 0)

 $\approx$  card number explanation - Card number of 16 point card is 0. If it is 32 point card, card number of 0~15 bit is 0, card number of 16~31 bit is 1. If it is 64 point card, card number of 0~15 bit is 0, card number of 16~31 bit is 1, card number of 32~47 bit is 2, card number of 48~63 bit is 3.